Kullanıcı Kılavuzu

> T.C. İçişleri Bakanlığı Bilgi İşlem Dairesi Başkanlığı

# İL YATIRIM TAKİP SİSTEMİ DIŞ KULLANICI

**Dış Kullanıcı** 

YARDIM DÖKÜMANI

Bilgi İşlem Dairesi Başkanlığı ŞUBAT 2020 v1.0

# İçindekiler

| 2.1. | Giriş   |                               | . 2 |
|------|---------|-------------------------------|-----|
| 2.2. | Yatırım | n Kayıt İşlemi                | . 2 |
|      | 2.2.1.  | Proje Künye Bilgisi           | . 3 |
|      | 2.2.2.  | İhale Bilgileri               | . 8 |
|      | 2.2.3.  | Finans Bilgisi                | 10  |
|      | 2.2.4.  | Proje Değerlendirme Bilgileri | 12  |
| 2.3. | Yatırım | a Arama İşlemleri             | 14  |
| 2.4. | Toplan  | tı Karar İşlemleri            | 15  |

#### 2.1. Giriş

E-İçişleri projesine <u>www.e-icisleri.gov.tr/GeneleAcikSayfalar/YatirimTakipSistemi/YTSLogin.aspx</u> adresi kullanılarak giriş yapılır.

|                                                                                                    | YATIRIM TAKİP SİSTEMİ GİRİŞ İŞLEMLERİ                                                                                                    |
|----------------------------------------------------------------------------------------------------|----------------------------------------------------------------------------------------------------|
| Giriş işlemleri için T.C Kimlik<br>gönderilecektir! .                                                                                | Numaranıza kayıtlı olan Cep Telefonununuza onay mesajı                                                                                                    |
| Giriş işlemleri onayı için kullanılacak ola<br>numaranıza gönderilir. Cep telefonu nu<br>Valilik teki proje sorumlusu ile irtibata ç | an SMS doğrulama kodu , <b>Yatırım Takip Sistemi</b> kapsamında sistemde kayıtlı olan cep telefonu<br>maranız sistemde kayıtlı değilse veya numaranız ile ilgili herhangi bir sorun varsa, lütfen en yakın<br>geçiniz. |
| T.C.Kimlik No                                                                                                    |                                                                                                    |
|                                                                                                    | WDUNLY                                                                                                    |
|                                                                                                    |                                                                                                    |
|                                                                                                    | 💌                                                                                                    |
|                                                                                                    |                                                                                                    |
|                                                                                                    |                                                                                                    |

Yetkili Kullanıcı T.C. Kimlik Numarası ve güvenlik kodunu yazarak Devam butonuna tıklar.

|                                                                                                    | YATI                                                                                                    | IRIM TAKİP SİSTE | Mİ GİRİŞ İ | SLEMLERİ           |         |  |  |
|----------------------------------------------------------------------------------------------------|----------------------------------------------------------------------------------------------------|------------------|------------|--------------------|---------|--|--|
| Lütfen cep telefo<br>tıklayınız. Belirtik<br>girmeniz istenece<br>Giriş işlemleri onayı<br>numaranıza gönderi<br>Valilik teki proje sor | Lütfen cep telefonunuza gelen 6 haneli şifreyi ilgili alana size verilen süre içinde giriniz ve <b>Tamam</b> butonuna<br>tıklayınız. Belirtilen süre içinde işlem yapılmaması halinde sayfa tekrar başa dönecek ve gerekli verileri yeniden<br>girmeniz istenecektir.<br>Giriş işlemleri onayı için kullanılacak olan SMS doğrulama kodu , <b>Yatırım Takip Sistemi</b> kapsamında sistemde kayıtlı olan cep telefonu<br>numaranıza gönderilir. Cep telefonu numaranız sistemde kayıtlı değilse veya numaranız ile ilgili herhangi bir sorun varsa, lütfen en yakın<br>Valilik tek proje sorunulusu ile irtibata geçiniz. |                  |            |                    |         |  |  |
| SMS                                                                                                    | Onay Kodu                                                                                                    |                  | 16         | 9 Sn. süreniz kald | I       |  |  |
|                                                                                                    |                                                                                                    |                  |            |                    | 👌 Tamam |  |  |
|                                                                                                    |                                                                                                    |                  |            |                    |         |  |  |

Yetkili kullanıcının kayıtlı cep telefonuna iletilen sms girilerek tamam butonuna tıklanır. Yatırım Takip Sistemi Ana Sayfa açılır.

| С Т.                                                      | C. İÇİŞLERİ BAKANLIĞI                                                                                                    | 3) - İçişleri Projesi |
|-----------------------------------------------------------|----------------------------------------------------------------------------------------------------|-----------------------|
| Y<br>Kullanıcı: Tuğba DURMAZ TOPAL<br>İli: MUĞLA<br>Çıkış | atırım Takip Sistemi Ana Sayfa<br>Birimi: [ENERJI VERIMLILIĞI KOORDINASYON KURULU - M<br>Birimi: ENERJİ VERİMLİLİĞİ KOORDINASYON KURULU | NUČLA V               |
| Yatırım Kayıt İşlemleri                                   | Yatırım Arama İşlemleri 🛛 Toplantı Kara                                                                                                 | r İşlemleri           |
| <br>                                                      | DUYURULAR                                                                                                    | im                    |

# 2.2. Yatırım Kayıt İşlemi

| Yatırım Kayıt İşlemleri | Yatırım Arama İşlemleri | Toplantı Karar İşlemleri |
|-------------------------|-------------------------|--------------------------|
|-------------------------|-------------------------|--------------------------|

Kullanıcı Yatırım Kayıt İşlemleri alanında Yatırıma ait Proje Künye Bilgisi, İhale Bilgileri, Finans Bilgisi, Denetim Bilgileri, Proje Değerlendirme Bilgilerini oluşturmaktadır.

Bu ekranlarda kırmızı ile belirtilen alanlar doldurulmak zorundadır. Bu alanlar boş geçildiğinde sistem kullanıcıyı otomatik olarak uyarır.

#### 2.2.1. Proje Künye Bilgisi

Proje Künye Bilgileri alanında, projeye ait genel veriler kayıt edilir. Bu alana veri girişleri tamamlandıktan sonra ilgili diğer sekmeler aktif hale gelerek sistem tarafından kullanıcı yönlendirilir.

| Proje Kümus Bilgiri |                                      |                                                             |                                               |                                                                                                    |
|---------------------|--------------------------------------|-------------------------------------------------------------|-----------------------------------------------|----------------------------------------------------------------------------------------------------|
| rioje kanye biigisi | Proje Sahibi Bakanlık(*) :           | Aradığınız Birimin Birkaç Harfini Giriniz. 🛛 🖌 🖥 🔍          | (*) Belediye ve Üniversite yatırımlarında bak | kanlık seçimi yapılmayacak,özel idarede ise kendi bütçesi ile yatırımlarda herhangi bir bakanlık seçimi |
|                     | Proje Sahibi / Kuruluş(*) :          | ENERJÎ VERÎMLÎLÎĞÎ KOORDÎNASYON KURULU 🖌 🚡 🔍                | yapılmayacaktır.                              |                                                                                                    |
|                     | Projenin Sektörü :                   | Lütfen Seçiniz                                              | Proje Yeri :                                  | II. MUĞLA V sikes Seçiniz V                                                                             |
|                     | Bütçe Türü :                         | Genel Bütçe Özel Bütçe Mahalli İdareler Döner Sermaye Diğer | Muhtelif İlçe :                               | ······································                                                                  |
|                     |                                      |                                                             | Karakteristik :                               | Lüfen Seçinz                                                                                            |
|                     |                                      |                                                             |                                               | X si                                                                                                    |
|                     | Proje Adı :                          |                                                             | Proje Durumu :                                | Lütfen Seçiniz 🔽                                                                                        |
|                     | Proje Tanıtımı :                     |                                                             | Proje Başlangıç - Bitiş tarihi :              | Lutten Seçiniz 🔽 - Lutten Seçiniz 🔽                                                                     |
|                     | Görüntülenme Durumu :                | Bu Yatırım Valilik İnternet Sayfasında Gözüksün             | Adres :                                       |                                                                                                    |
|                     | Proje Aktif mi? :                    | Aktif      Pasif                                            |                                               |                                                                                                    |
|                     | KÖYDES Projesi mi?                   |                                                             | KIRDES Projesi mi?                            |                                                                                                    |
|                     | YİKOB /İL Özel İdaresi Projesi mi? : |                                                             |                                               |                                                                                                    |

Proje Künye Bilgileri girişi tamamlandıktan sonra projenin gerçekleştirileceği konum bilgisi harita üzerinde belirlenir.

Sayfada bulunan kayıt kriterlerine göre;

**Proje Sahibi Bakanlık**; Kullanıcı birim ağacı arama butonunu tıklayarak ilgili bakanlığın seçimini yapar.

| Proje Künye Bilgisi | Proje Sahibi Bakanlık(*) :  | Aradığınız Birimin Birkaç Harfini Giriniz.                                                       | 1 🖬 🔍       |
|---------------------|-----------------------------|--------------------------------------------------------------------------------------------------|-------------|
|                     | Proje Sahibi / Kuruluş(*) : | >>> Yenile - >>> Kapat                                                                           | (L)         |
|                     | Projenin Sektörü :          |                                                                                                  | <u> </u>    |
|                     | Būtçe Tūrū :                |                                                                                                  | aye 🗌 Diğer |
|                     | Proje Adı :                 | TARIM VE ORMAN BAKANLIĞI      GENÇLİK VE SPOR BAKANLIĞI      ENERJİ VE TABİİ KAYNAKLAR BAKANLIĞI |             |
|                     | Proje Tanıtımı :            | EKONOMİ BAKANLIĞI      DISİSI FRİ BAKANLIĞI                                                      | ~           |

**Proje Sahibi / Kuruluş**; Kullanıcı birim ağacı arama butonunu tıklayarak ilgili kuruluşun seçimini yapar.

| Projectory pitalai  |                             |                                                                                                    |   |
|---------------------|-----------------------------|----------------------------------------------------------------------------------------------------|---|
| Proje Kunye Bilgisi | Proje Sahibi Bakanlık(*) :  | Aradığınız Birimin Birkaç Harfini Giriniz. 🖌 🚡 🔍                                                                     |   |
|                     | Proje Sahibi / Kuruluş(*) : | Aradığınız Birimin Birkaç Harfini Giriniz. 💉 📔 🔍                                                                     |   |
|                     | Projenin Sektörü :          | >>> Yenile >>> Kapat                                                                                                 | • |
|                     | Bütçe Türü :                |                                                                                                    | Γ |
|                     |                             | <ul> <li>ULUSLARARASI KURULUŞLARIN TÜRKİYE'DEKİ BÜRO VE TEMSİLCİLİKLERİ</li> <li>KAMUYA YARARLI DERNEKLER</li> </ul> |   |

**Proje Sektörü;** Kullanıcı aşağı ok yönüne bastığı zaman sektör kriterleri listelenecektir. Buradan uygun olan sektör bilgisi seçilir.

| Lütfen Seçiniz                                                                     |
|------------------------------------------------------------------------------------|
| Tarım<br>Madencilik<br>İmalat                                                      |
| Ulaştırma - Haberleşme<br>Turizm                                                   |
| Konut<br>Eğitim                                                                    |
| Sağlık<br>Diğer Kamu Hizmetleri-İktisadi<br>Diğer Kamu Hizmetleri-Sosyal<br>Enerii |
|                                                                                    |

**Bütçe Türü;** Kullanıcı bütçe türünü seçer. Bu alanda aynı anda birden fazla bütçe türü seçilebilmektedir.

| Bütçe Türü : | Genel Bütçe 🗌 Özel Bütçe 🗌 Mahalli İdareler 🗌 Döner Sermaye 🗌 Diğer |
|--------------|---------------------------------------------------------------------|
|              |                                                                     |

Ayrıca Bütçe türü olarak Diğer işaretlendiği zaman Diğer sekmesinin alt kırılımları olarak Fon, Bağış, Dış Kredi,Özel Bütçeli A.Ş., Yap, İşlet ve Devret ve açıklama alanları açılmaktadır.

| Bütçe Türü : | □Genel Bütçe □Özel Bütçe □Mahalli İdareler □Döner Sermaye ☑Diğer<br>□Fon □Bağış □Dış Kredi ☑Yap, İşlet, Devret □Özel Bütçeli A.Ş. |
|--------------|----------------------------------------------------------------------------------------------------|
|              | Bütçe Türü Açıklamasını Giriniz                                                                                                   |
|              | ~                                                                                                    |

**Proje Numarası;** Kullanıcı proje numarası alanına 250 numeric karakter ile manuel veri girişi yapar.

| Proje Numarası : | 250 |  |
|------------------|-----|--|
|                  |     |  |

Proje Adı; Kullanıcı proje adını girer bu alan 150 karakter ile sınırlıdır.

| Proje Adı : | 150 |
|-------------|-----|
|             |     |

Proje Tanıtımı; Projenin kısa tanıtımının yapıldığı alandır 250 karakter ile sınırlıdır.

| Proje Tanıtımı : | 250 |   |
|------------------|-----|---|
|                  |     | ^ |
|                  |     | ~ |

**Görüntülenme Durumu;** Projeye ait girilen etiket bilgilerinin Valilik İSAY sayfalarında gösterilmesi durumunun belirlenmesi için kullanılır. Bu alandaki kutucuk işaretlendiği zaman girilen projeye ait veriler Valilik İsay sayfasındaki harita üzerinde gösterilir.

Proje Aktif mi?: Kullanıcı projenin aktif veya pasif seçimini yapar.

| Proje Aktif mi? : | ● Aktif ○ Pasif |
|-------------------|-----------------|
|                   |                 |

KÖYDES Projesi mi? Proje KÖYDES Projesi ise kutucuk işaretlenir.

**YİKOB/İL Özel İdaresi Projesi mi?** roje Yikob veya İl Özel İdaresi Projesi ise kutucuk işaretlenir. Bu alanda girilen projeye ait Değil, YIKOB ve İl Özel İdare alanları gösterilir.

| KÖYDES Projesi mi?                   |                                 |
|--------------------------------------|---------------------------------|
| YİKOB /İL Özel İdaresi Projesi mi? : | ● Değil 🔿 YIKOB 🔿 İl Özel İdare |

**Proje Yeri;** Kullanıcı illerin yer aldığı listeden seçim yapar. İl bilgisi seçildikten sonra ilgili ile ait ilçe bilgileri aktif olmaktadır.

| Proje Yeri : | İI: | Seçiniz | 🔽 - İlçe : 🔽 |  |
|--------------|-----|---------|--------------|--|
|--------------|-----|---------|--------------|--|

**Muhtelif İlçe;** Eğer proje birden fazla ilçeyi kapsamaktaysa muhtelif ilçe kutucuğu işaretlendikten sonra birden fazla ilçe seçilebilmektedir.

| Muhtelif İlçe : | Seçiniz |
|-----------------|---------|
|                 |         |
|                 | 🗙 sil   |

Kullanıcı ilçe ağacından ilçe seçimini yapar. İstediği ilçe ekleme işlemini ilçe seçimlerini yapıp **EKLE** butonunu tıklayarak yapabilir. Eklenen muhtelif ilçeler listelenen sonuçlar üzerindeki Sil sutonuna tıklanarak silinir.

Karakteristik; Kullanıcı karakteristik türünü seçer. Aynı anda birden fazla tür seçimi yapılabilmektedir.

| Karakteristik : | Lütfen Seçiniz 🔽 🚽 Ekle |
|-----------------|-------------------------|
|                 |                         |
|                 |                         |
|                 | 🗙 sil                   |

| Karakteristik :                  |                               |      |
|----------------------------------|-------------------------------|------|
|                                  | Lütfen Seçiniz                | CKIE |
|                                  | Etüt-Proje                    |      |
|                                  | Fizibilite Etüdü              |      |
|                                  | Inşaat                        |      |
|                                  | Vali Konağı                   |      |
|                                  | Kaymakam EVI                  |      |
|                                  | Konut Altyapisi               |      |
|                                  | Lojman                        |      |
|                                  | Hizmet Binasi                 |      |
|                                  | Oppress Oppress               |      |
| Proie Durumu :                   | Bakim Onarim                  |      |
| ,                                | Bina Bakim Onarimi            |      |
|                                  | İnsaat Bakım Onarımı          |      |
|                                  | Makine-Techizat Bakım Onarımı |      |
|                                  | Makine-Techizat               | _    |
| Proje Başlangıç - Bitiş tarihi : | Tefrisat                      |      |
|                                  | Danışmanlık                   |      |
|                                  | Müşavirlik                    |      |
| A days a                         | Donanim                       |      |
| Adres :                          | Yazılım                       |      |
|                                  | Sistem Yazılımı               |      |
|                                  | Özel Geliştirilmiş Yazılım    |      |
|                                  | Uygulama Yazılımı             |      |
|                                  | Güvenlik Yazılımı             |      |
|                                  | Veri Sayısallaştırma          |      |
|                                  | Proje Destegi                 |      |
|                                  | I aşıt                        |      |
| KIRDES Projesi mi?               | Diasararasi Katki Payi        |      |
|                                  | Diger                         |      |

Tür seçimlerini yapıp EKLE Ekle butonunu ile ekleme yapılır. Eklenen türler listelenen

sonuçlar üzerindeki **Sil** butonuna tıklanarak silinir. Tür bilgisi olarak **Diğer** seçildiği zaman açıklama alanı aktif olmaktadır.

Karakteristik Türü Açıklamasını Giriniz...

Proje Durumu; Kullanıcı durum bilgisini seçer.

|                | Lütfen Seçiniz     |
|----------------|--------------------|
| Proje Durumu : | Projeye Başlanmadı |
|                | İhale Aşamasında   |
|                | Devam Ediyor       |
|                | Bitti              |
|                | Tasfiye Edildi     |

Proje durumu "Devam Ediyor" seçildiği zaman "İhalesi Yapıldı", "Yer Teslimi Yapıldı" ve "Diğer" seçenekleri aktif olur.

|                | Devam Ediyor                                    | ~ |
|----------------|-------------------------------------------------|---|
| Proje Durumu : | 🔿 İhalesi Yapıldı 🔿 Yer Teslimi Yapıldı 🔿 Diğer |   |

Proje Durumu "Bitti" seçildiği zaman "Resmi Açılışı Yapıldı", "Resmi Açılışı Yapılmadı" ve "Resmi Açılışı Yapılmayacak (Açılışa Uygun Değil) seçenekleri aktif olur.

|                | Bitti                                              | ~ |
|----------------|----------------------------------------------------|---|
| Proje Durumu : | O Resmi Açılışı Yapıldı O Resmi Açılışı Yapılmadı  |   |
|                | 🔾 Resmi Açılışı Yapılmayacak (Açılışa uygun değil) |   |

Proje Başlangıç – Bitiş Tarihi; Kullanıcı projenin başlama ve bitiş yıl aralığı bilgisini girer.

| Proje Başlangıç - Bitiş tarihi : Lütf | en Seçiniz 🔽 - | Lütfen Seçiniz | $\sim$ |
|---------------------------------------|----------------|----------------|--------|
|---------------------------------------|----------------|----------------|--------|

Adres; Kullanıcı adres bilgisini girer. Alan 250 karakter ile sınırlıdır.

| Adres | 250 |              |
|-------|-----|--------------|
|       |     | ^            |
|       |     | $\checkmark$ |
|       |     |              |

YKIRDES Projesi mi?: Proje KIRDES Projesi ise kutucuk işaretlenir.

Kullanıcı kayıt kriterlerini tamamladıktan sonra **KAYDET** butonuna tıklar ve kayıt işlemi gerçekleşir. Kullanıcıya sistem tarafından "Kayıt İşlemi Başarıyla Tamamlandı." Bilgisi verilir.

| 3 | Basarılı                          |
|---|-----------------------------------|
|   | 🕕 Kayıt İşlemi Başarıyla -        |
|   |                                   |
|   | Tamam                             |
|   | Kayıt İşlemi Başarıyla Ö<br>Tamam |

Kayıt işleminden sonra **Haritada Konumu Belirle** işlemi aktif hale gelecektir. Ayrıca kaydet işleminden sonra kullanıcının diğer alanlar aktif olur.( İhale Bilgileri, Finans Bilgisi, Denetim Bilgileri, Proje Değerlendirme Bilgileri)

### 2.2.2. İhale Bilgileri

| Ana Sayfa                                       |                            |     |              |                         |                            |                |
|-------------------------------------------------|----------------------------|-----|--------------|-------------------------|----------------------------|----------------|
| Proje Künye Bilgisi<br>İhale Bilgileri          | İhale Tutarı (KDV Dahil) : |     |              |                         | MERSIS No :                | Kurum Gebr     |
| Finans Bilgisi<br>Proje Değerlendirme Bilgileri | İhale Tarihi :             | 1 1 | 🛅 🖌 🔍        |                         | İhaleyi Alan Firma Adı :   |                |
|                                                 | Yer Teslim Tarihi :        | 1 1 | <b>a</b> 🖌 🔍 |                         | Îhale Usulü :              | Lütfen Seçiniz |
|                                                 |                            |     |              | 🔒 Kaydet 📝              | Güncele 🗙 Sil              |                |
|                                                 |                            |     | A            | rama sonucunda kriterie | re uygun kayit bulunamadı. |                |
|                                                 |                            |     |              |                         |                            |                |

İhale Bilgileri alanında, projenin ihale tutarı girişi yapılır. Ayrıca ihaleyi alan firma bilgileri ve ihale usul bilgileri tutulur.

**İhale Tutarı;** Kullanıcı ihale tutarını girer. Bu alanda girilen tutar Projenin toplam miktarı olarak göz önüne alınır. Finans Bilgileri alanında bulunan nakdi gerçekleşme oranı bu tutar projenin toplam tutarı olduğu esas alarak hesaplanmaktadır.

| İhale Tutarı (KDV Dahil) :                                                            |                                  |                        |
|---------------------------------------------------------------------------------------|----------------------------------|------------------------|
| <b>İhale Tarihi;</b> Tarih bilgisi elle de<br>Temizle butonu ile girilen tarih bilgis | oldurulabilir veya takvim butonu | basılarak seçilebilir. |
|                                                                                       |                                  |                        |

| İhale Tarihi :                                                                                                    | / / | , E | - 🖌 🔍 |  |  |
|----------------------------------------------------------------------------------------------------|-----|-----|-------|--|--|
| Yer Teslim Tarihi; Tarih bilgisi elle doldurulabilir veya takvim butonu 🔘 basılarak seçilebilir.<br>Temizle butonu 💉 ile girilen tarih bilgisi yanlış ise silinebilir. |     |     |       |  |  |
| Yer Teslim Tarihi :                                                                                                    |     |     | / /   |  |  |

**MERSİS No;** İhaleyi alan firmalara ait bilgilerin MERSİS numaraları ile kurulacak ilgili web servis üzerinden çekilmesini sağlar. İlgili web servis çalışmaları devam ettiği için bu alandan henüz veri çekilmesi yapılamayacaktır. Firmaya ait isim bilgileri İhaleyi Alan Firma alanına manuel olarak girilmelidir.

İhaleyi Alan Firma Adı; Kullanıcı tarafından firma bilgisi girilir.

| İhaleyi Alan Firma Adı :              |  |
|---------------------------------------|--|
| · · · · · · · · · · · · · · · · · · · |  |

ihale Usulü; Kullanıcı usul tipini belirler.

| İhale Usulü :                                   | Lütfen Seçiniz                                                   | $\checkmark$ |
|-------------------------------------------------|------------------------------------------------------------------|--------------|
| 🛨 Ekle 🔀 Güncelle 🔀 Sil                         | Kamu Ihale Kanunu (KIK)<br>Devlet İhale Kanunu<br>Muhtelif İhale |              |
| na sonucunda kriterlere uygun kayıt bulunamadı. | Diğer                                                            |              |

Bilgiler girildikten sonra işlemi işlemi ile bilgiler kayıt edilmiş olur. Yapılan her ihaleye ait bilgiler tek tek kayıt edilerek listelenir. Listelenen kayıtlar üzerinden güncelleme işlemi yapılabilir.

| İhale Tarihi         | İhale Tutarı | Mersis No | İhaleyi Alan Firma Adı | Yer Teslim Tarihi | İhale Usulü             | Alt İhale Usulü | İşlem      |
|----------------------|--------------|-----------|------------------------|-------------------|-------------------------|-----------------|------------|
| 25/02/2020           | 150000000,00 | 0         | test01                 | 26/02/2020        | Kamu İhale Kanunu (KİK) |                 | <u>Seç</u> |
| Toplam İhale Tutarı: | 150000000,00 |           |                        |                   |                         |                 |            |

# 2.2.3. Finans Bilgisi

Finans Bilgileri alanında, projeye ait dış kaynak ve toplam tutar harcamaları ile ödenek bilgileri girişi yapılır. Aynı zamanda döneme bağlı yıllık harcama bilgileri girilerek nakdi ve fiziki gerçekleşme oranları tutulur.

| Proje Künye Bilgisi           |                          |         |              |                                     |                                                                                              |
|-------------------------------|--------------------------|---------|--------------|-------------------------------------|----------------------------------------------------------------------------------------------|
| İhale Bilgileri               |                          |         | CECILI DÖNEM | Dönemi :                            | Lütfen Seçiniz                                                                               |
| Finans Bilgisi                | DDO IS TUTADI            | GUNCEL  | SEÇILI DÜNEM |                                     | (Sadece seçilen döneme ait harcama bilgisini giriniz)                                        |
| Proje Değerlendirme Bilgileri | PROJE TUTAKI :           | -       |              | Yulu:                               | Lütfen Seciniz 🗸                                                                             |
|                               | Öz Kaynak :              |         |              |                                     |                                                                                              |
|                               | DIŞ (Yurtdışı Kaynak) :  |         |              | Kumulatif Donem Harcamasi :         | Oranları Hesapla                                                                             |
|                               | Toolam Tutar             |         |              | Fiziki Gerçekleşme Oranı (%) :      |                                                                                              |
|                               | -                        | -       |              | Nakdi Gerçekleşme Oranı (%):        | (Önceki Yıllar Harcaması Toplamı + Kümülatif Dönem Harcaması) x 100 /<br>Proje Toplam Tutarı |
|                               | ÖNCEKİ YILLAR HARCAMASI: |         |              | Dönem Nakdi Gerçekleşme Oranı (%) : | (Dönem Harcaması x 100 ) / Yıl Ödeneği Toplam Tutarı                                         |
|                               | Öz Kaynak :              |         |              | Yılı Harcama Oranı (%) :            | (Kümülatif Dönem Harcaması x 100 ) / Yıl Ödeneği Toplam Tutarı                               |
|                               | DIŞ (Yurtdışı Kaynak) :  |         |              |                                     | 🖶 Ekle 🗙 Sil                                                                                 |
|                               | Toplam Tutar :           |         |              | Arama                               | sonucunda kriterlere uvgun kavit bulunamadı.                                                 |
|                               | -                        |         | -            |                                     | · · · · · · · · · · · · · · · · · · ·                                                        |
|                               | YIL ÖDENEĞİ :            |         |              |                                     |                                                                                              |
|                               | Öz Kaynak :              |         |              |                                     |                                                                                              |
|                               | DIŞ (Yurtdışı Kaynak) :  |         |              |                                     |                                                                                              |
|                               | Toplam Tutar :           |         |              |                                     |                                                                                              |
|                               |                          | Ray det |              |                                     |                                                                                              |
|                               |                          |         |              |                                     |                                                                                              |
|                               |                          |         |              |                                     |                                                                                              |
|                               |                          |         |              |                                     | ×                                                                                            |
|                               |                          |         |              |                                     | •                                                                                            |
|                               |                          |         |              |                                     |                                                                                              |

Sayfada bulunan kayıt kriterlerine göre;

**Proje Tutarı;** Kullanıcı varsa Öz Kaynak ve Dış tutarlarını girer sistem Toplam tutarı otomatik hesaplar. Kullanıcı varsa seçili Dönem Harcama bilgilerine ait Proje Tutarı bilgileri "Seçili Dönem" alanında görüntülenir.

|                         | GÜNCEL | SEÇİLİ DÖNEM |
|-------------------------|--------|--------------|
| PROJE TUTARI :          | -      |              |
| Öz Kaynak :             |        |              |
| DIŞ (Yurtdışı Kaynak) : |        |              |
| Toplam Tutar :          |        |              |

Önceki Yıllar Harcaması; Kullanıcı varsa Öz Kaynak ve Dış tutarlarını girer sistem Toplam tutarı otomatik hesaplar. Kullanıcı varsa seçili Dönem Harcama bilgilerine ait Önceki Yıllar Bilgileri "Seçili Dönem" alanında görüntülenir.

| FINANS BILGILERI         |        |              |  |  |  |  |
|--------------------------|--------|--------------|--|--|--|--|
|                          | GÜNCEL | SEÇİLİ DÖNEM |  |  |  |  |
| PROJE TUTARI :           | -      |              |  |  |  |  |
| Öz Kaynak :              |        |              |  |  |  |  |
| DIŞ (Yurtdışı Kaynak) :  |        |              |  |  |  |  |
| Toplam Tutar :           |        |              |  |  |  |  |
| -                        | -      | -            |  |  |  |  |
| ÖNCEKİ YILLAR HARCAMASI: | -      | -            |  |  |  |  |
| Öz Kaynak :              |        |              |  |  |  |  |
| DIŞ (Yurtdışı Kaynak) :  |        |              |  |  |  |  |
| Toplam Tutar :           |        |              |  |  |  |  |

Yıl Ödeneği; Kullanıcı varsa Öz Kaynak ve Dış tutarlarını girer sistem Toplam tutarı otomatik hesaplar. Kullanıcı varsa seçili Dönem Harcama bilgilerine ait Yıl Ödeneği Bilgileri "Seçili Dönem" alanında görüntülenir.

|                          | FINANS BILGILERI |              |
|--------------------------|------------------|--------------|
|                          | GÜNCEL           | SEÇİLİ DÖNEM |
| PROJE TUTARI :           | -                |              |
| Öz Kaynak :              |                  |              |
| DIŞ (Yurtdışı Kaynak) :  |                  |              |
| Toplam Tutar :           |                  |              |
| -                        | -                | -            |
| ÖNCEKİ YILLAR HARCAMASI: | -                | -            |
| Öz Kaynak :              |                  |              |
| DIŞ (Yurtdışı Kaynak) :  |                  |              |
| Toplam Tutar :           |                  |              |
| -                        | -                | -            |
| YIL ÖDENEĞİ :            |                  | -            |
| Öz Kaynak :              |                  |              |
| DIŞ (Yurtdışı Kaynak) :  |                  |              |
| Toplam Tutar :           |                  |              |
|                          | Kay det          | -            |
|                          |                  |              |

Harcama ve tutar bilgileri girildikten sonra kayıt edilir. Daha sonra dönem harcama bilgileri dönemsel olarak girilebilir. Bu alanlara girilen bilgiler rapor sayfalarına yansır.

| Drawla                              | Lütfen Seçiniz 🔽                                                                             |
|-------------------------------------|----------------------------------------------------------------------------------------------|
| Donemi :                            | (Sadece seçilen döneme ait harcama bilgisini giriniz)                                        |
| Yılı :                              | Lütfen Seçiniz 🔽                                                                             |
| Kümülatif Dönem Harcaması :         | Oranlari Haranda                                                                             |
| Fiziki Gerçekleşme Oranı (%) :      | Oraniari Hesapia                                                                             |
| Nakdi Gerçekleşme Oranı (%):        | (Önceki Yıllar Harcaması Toplamı + Kümülatif Dönem Harcaması) x 100 /<br>Proje Toplam Tutarı |
| Dönem Nakdi Gerçekleşme Oranı (%) : | (Dönem Harcaması x 100 ) / Yıl Ödeneği Toplam Tutarı                                         |
| Yılı Harcama Oranı (%) :            | (Kümülatif Dönem Harcaması x 100 ) / Yıl Ödeneği Toplam Tutarı                               |
|                                     | 🕂 Ekle 🔀 Sil                                                                                 |

Dönem bilgisi ve yılı seçilir. Kullanıcı seçilen döneme ait olan harcama bilgisini girdikten sonra

#### Oranları Hesapla

butonu ile Nakdi Gerçekleşme Oranı, Dönem Nakdi Gerçekleşme Oranı, Yılı Harcama Oranı sistem tarafından otomatik hesaplanır. Fiziki gerçekleşme oranı kullanıcı tarafından girilir. Daha sonra ekle butonu

| Yılı | Dönemi | Kümülatif<br>Dönem<br>Harcaması | Nakdi Gerçekleşme<br>Oranı (%) | Fiziki Gerçekleşme<br>Oranı (%) | Dönem Nakdi<br>Gerçekleşme Oranı<br>(%) | Yılı Harcama Oranı<br>(%) | İşlem      |
|------|--------|---------------------------------|--------------------------------|---------------------------------|-----------------------------------------|---------------------------|------------|
| 2012 | 1      | 500000,00                       | 33                             | 10                              | 100                                     | 100                       | <u>Seç</u> |
|      |        |                                 |                                |                                 |                                         |                           |            |

## 2.2.4. Proje Değerlendirme Bilgileri

Proje Değerlendirme Bilgileri alanında projenin tanıtım bilgileri yer alır.

Sorunlar alanına veri girişi yapılması durumunda proje otomatik olarak Sorunlu Proje statüsünde değerlendirilir.

Ayrıca kullanıcı projeyi sık takip edilen olarak belirleyerek arama işleminde ulaşım kolaylığı sağlanır.

| Proje Künye Bilgisi           | Projenin Amari ve Sačlavacači Fauda i |               | Önemli Asamalar ve Varsa Serun                  |          |
|-------------------------------|---------------------------------------|---------------|-------------------------------------------------|----------|
| İhale Bilgileri               | rrojenin Amaci ve Sagiayacagi rayoa : | A             | Alanları :                                      | <b>^</b> |
| Finans Bilgisi                |                                       |               |                                                 |          |
| Proje Değerlendirme Bilgileri |                                       |               |                                                 |          |
|                               |                                       |               |                                                 |          |
|                               |                                       |               |                                                 |          |
|                               |                                       | ~             |                                                 |          |
|                               |                                       |               |                                                 |          |
|                               | Sık Takip Edilen Yatırım Mı :         |               | Projede Sıkıntı Var Mı :                        | ○ Evet   |
|                               |                                       |               | Kay det                                         |          |
|                               | Projenin Resimleri :                  | Browse Arikla | ma Yükle 🖳                                      |          |
|                               |                                       | rights        |                                                 |          |
|                               |                                       |               |                                                 |          |
|                               |                                       | 2             | Ekle                                            |          |
|                               | Eklenmiş Dosya Listesi                |               |                                                 |          |
|                               |                                       | Arar          | na sonucunda kriterlere uygun kayıt bulunamadı. |          |
|                               |                                       |               |                                                 |          |

Projenin Amacı ve Sağlayacağı Fayda; Kullanıcı 4000 karakterlik alana manuel veri girişi yapar.

| Projenin Amacı ve Sağlayacağı Fayda : | 4000 | ^ |
|---------------------------------------|------|---|
|                                       |      | ~ |

Önemli Aşamalar ve Varsa Sorun Alanları; Kullanıcı 4000 karakterlik alana manuel veri girişi yapar.

| Önemli Aşamalar ve Varsa Sorun<br>Alanları : | 4000                                                           |
|----------------------------------------------|----------------------------------------------------------------|
| Sık Takip Edilen Yatırım Mı;                 | Kullanıcı Sık Takip Edilen Yatırım ise kutucuktan seçim yapar. |
| Sık Takip Edilen Yatırım Mı :                |                                                                |
| <b>Projede Sıkıntı Var Mı;</b> Kulla         | nıcı seçim yapar.                                              |
| Projede Sıkıntı Var Mı :                     | ◯ Evet                                                         |
| Projenin Resimleri; Kullanıcı                | Projeye ait resim yüklediği alandır.                           |
| Projenin Resimleri :                         | Browse Acıklama Yükle 🚇                                        |
|                                              | 🖕 Ekle                                                         |
|                                              |                                                                |

Projeye ait görseller yüklendikten sonra **Haritada Gösterilsin mi** kutucuğu işaretlenirse seçilen görsel harita üzerindeki etiket bilgisinde gösterilir. **Raporda Gösterilsin mi** kutucuğu işaretlenirse seçilen görsel projeye ait bilgi notunda gösterilir.

| Eklenmis Dosva Listesi |                     |              |            |                    |          |               |                         |                        |          |
|------------------------|---------------------|--------------|------------|--------------------|----------|---------------|-------------------------|------------------------|----------|
| Enterning booyd Elocol | Dosya Adı           | Dosya Boyutu | Dosya Tipi | Eklenme Tarihi     | Açıklama | Dosya İçeriği | Haritada Gösterilsin Mi | Raporda Gösterilsin Mi | İşlemler |
|                        | proje resimleri.JPG | 15594        | .jpg       | 7.02.2020 11:33:45 |          | Ø             | V                       | V                      |          |
|                        | 1                   |              |            |                    |          |               |                         |                        |          |

#### 2.3. Yatırım Arama İşlemleri

Kayıt işlemi gerçekleşmiş yatırım verilerinin arama işlemlerinin yapıldığı alandır.

| Yatırım Kayıt İşlemleri Yatırım Arama İşlemleri Toplantı Karar İşlemleri |
|--------------------------------------------------------------------------|
|--------------------------------------------------------------------------|

| Arama Kriterleri                     |                                                  |                                       |                                     |
|--------------------------------------|--------------------------------------------------|---------------------------------------|-------------------------------------|
| Proje Sahibi Bakanlık :              | Aradığınız Birimin Birkaç Harfini Giriniz. 🖌 🚡 🔍 |                                       |                                     |
| Proje Sahibi / Kuruluş :             | Aradığınız Birimin Birkaç Harfini Giriniz. 🖌 廭 🔍 | Projenin Sektörü :                    | Lütfen Seçiniz 💌                    |
| Proje Numarası :                     |                                                  | Proje Adı :                           |                                     |
| Proje Tanıtımı :                     |                                                  | Karakteristik :                       | Lütfen Seçiniz                      |
| Proje Yeri :                         | İl : Seçiniz 🗸 - İlçe : 🗸                        | Muhtelif İlçe :                       | V                                   |
| Proje Durumu :                       | Lüffen Seçiniz                                   | Proje Başlangıç - Bitiş tarihi :<br>- | Lütfen Seginiz 🔽 - Lütfen Seginiz 🔽 |
| Dış Kaynak Proje Tutarı :            |                                                  | Dönemi :                              | Lütfen Seçiniz                      |
| Toplam Proje Tutarı :                |                                                  | Yılı :                                | Lütfen Seçiniz 🔽                    |
| MERSIS No :                          |                                                  | Projede Sıkıntı Var Mı? :             | ○ Evet ○ Hayır                      |
| Sık Takip Edilen Yatırım Mı? :       |                                                  | KÖYDES Projesi mi?                    | ○Evet ○ Hayır                       |
| Proje Aktif mi? :                    | ○ Aktif ○ Pasif                                  | Projeye resim eklendi mi?             | ○ Evet ○ Hayır                      |
| YİKOB /İL Özel İdaresi Projesi mi? : | ⊖ Değil ⊖ YIKOB ⊖ İl Özel İdare                  | KIRDES Projesi mi?                    | ⊖Evet ⊖Hayır                        |
|                                      | 🔍 Ara 🖌 Terride                                  | : Haritadan Ara :                     |                                     |
| Yatırım Listesi                      |                                                  |                                       |                                     |

Kullanıcı arama kriterlerini girerek ya da hiçbir kriter girmeden Ara butonunu tıklar, arama sonuçları sayfada listelenir. Aşağıdaki kolonlara ait veriler listelenir.

- Proje Numarası
- Proje Adı
- Proje Başlangıç Yılı
- Proje Yılı/Dönemi
- Proje Sahibi/Kuruluş
- Proje Sektörü
- Proje Karakteristiği
- Proje Durumu
- Güncelleme Tarihi
- Güncelleyen Kişi
- İşlemler

Rapor Tipi: EXCEL

tıklayarak

Kullanıcı **Rapor Al** butonuna sayfada bulunan verilerin dokümanını alabilir.

# 2.4. Toplantı Karar İşlemleri

#### İlgili kuruma ait karar girilmişse kurum tarafından görüntülendiği alandır.

|                                             | Yatırım Takip                               | Sistemi IKK        | Toplantı Karar Kurum İşlemleri         |
|---------------------------------------------|---------------------------------------------|--------------------|----------------------------------------|
| Kullanıcı Adı:<br><u>Çıkış</u><br>Ana Sayfa | Tuğba DURMAZ TOPAL                          | Birimi:            | ENERJİ VERİMLİLİĞİ KOORDİNASYON KURULU |
| il : Seçiniz                                | Toplantı<br>Toplantı Yıl ve Dönemi :<br>Ara | Lütfen Seçiniz 🔽 🛛 | ütfen Seçiniz 💙                        |

Kullanıcı kriterli veya kritersiz arama yapabilir. Aşağıdaki alanlar listelenir.

- ID
- Toplantı Tarihi
- Yıl
- Dönem
- il
- Karar
- İşlem

|                                                                                                    |                 |      | Y     | atırın | n Takip Sistemi IKK Top | lantı Karar Kurum İşlemleri         |                      |
|----------------------------------------------------------------------------------------------------|-----------------|------|-------|--------|-------------------------|-------------------------------------|----------------------|
| Kullanıcı Adı: Tuğba DURMAZ TOPAL Birimi: ENERJİ VERİMLİLİĞİ KOORDİNASYON KURULU<br>Çıkış<br>Ana Sayfa |                 |      |       |        |                         |                                     |                      |
|                                                                                                    |                 |      |       |        | Toplantı                |                                     |                      |
| il: Seçiniz V Toplantı Yıl ve Dönemi : Lütfen Seçiniz V Lütfen Seçiniz V                               |                 |      |       |        |                         |                                     |                      |
|                                                                                                    |                 |      |       |        | 🔍 Ara                   |                                     |                      |
|                                                                                                    |                 |      |       |        |                         | Arama sonucu                        | nda 3 kayıt bulundu. |
| ID                                                                                                    | Toplantı Tarihi | Yil  | Dönem | il.    | Karar                   | İşlem                               | İşlem                |
| 10                                                                                                    | 04.12.2019      | 2016 | 1     | ANKARA | enerji verimliği        | gerekli güncellemeler yapılacaktır. |                      |

İşlem kolonunda İşlem yap

butonuna tıklanarak karara işlem açıklama girebilir.

| •              | IKK TOPLANTI KARAR İŞLEM KAYIT | . 3 |
|----------------|--------------------------------|-----|
| Karar          | enerji verimliği               | \$  |
| İşlem Açıklama |                                | ¢   |
|                | Ray det                        |     |

Kullanıcı İşlem Açıklama alanına veri girişi yaptıktan sonra Kaydet butonuna tıklar.